# Autorizar Imóveis com Inscrições Alteradas

Esta funcionalidade tem como objetivo autorizar Imóveis com inscrições alteradas ou excluídos, podendo ser acessada no caminho: Gsan > Cadastro > Autorizar Imóveis com Inscrições Alteradas.

Verifica existência de dados

- Caso não exista a base de dados, o sistema exibe a mensagem "Tabela «nome da tabela» inexistente".
- Caso a base esteja sem dados, o sistema exibe a mensagem "Tabela «nome da tabela» sem dados para seleção".

Verifica preenchimento dos campos

• Caso não tenha sido informada nenhuma opção de filtragem, o sistema exibe a mensagem "Informe pelo menos uma opção de seleção".

Nenhum registro encontrado

• Se a busca não retornar nenhum registro, o sistema exibe a mensagem "A pesquisa não retornou nenhum resultado".

Verifica existência de quadra na lista

• Caso não exista quadra na lista, o sistema exibe a mensagem "Lista sem quadra. Não é possível efetuar a transferência".

Verifica seleção de quadra na lista

• Caso nenhuma quadra na lista esteja selecionada, o sistema exibe a mensagem "Selecione primeiro as quadras para depois efetuar a transferência".

Verifica existência de setor na lista

• Caso não exista setor na lista, o sistema exibe a mensagem "Lista sem setor. Não é possível efetuar a transferência".

Verifica seleção de setor na lista

• Caso nenhum setor na lista esteja selecionado, o sistema exibe a mensagem "Selecione primeiro os setores para depois efetuar a transferência".

Verifica se matrícula está na sala virtual

 Caso uma ou mais das ordens de serviço informadas não façam parte do comando de cobrança selecionado, o sistema exibe a mensagem "Matricula(s) « xxxxxxx...» não está(ão) contidas na sala virtual.".

Alterada a descrição da funcionalidade de "Autorizar Imóveis com Inscrições Alteradas" para

×

"Autorizar Imóveis Excluídos ou com Inscrições Alteradas". Pois, nessa opção, o usuário terá além da possibilidade de alterar Inscrições, autorizar a exclusão dos imóveis.

Inicialmente, o sistema apresenta a tela de filtro. Informe as informações que julgar necessárias e clique no botão Filtrar:

|                                      | Gsan -> Cadastro -> Autorizar Im        | oveis Com Inscricoes Alteradas |
|--------------------------------------|-----------------------------------------|--------------------------------|
| Filtrar Imóvel(eis) exclu            | iído(s) ou com a Inscrição(ões) alterad | a(s)                           |
| Dara filtrar o/o) imévol/o), informo | ee dedee ebeive:                        | Aiuda                          |
|                                      | os dados abaixo.                        | Ajuda                          |
| Selecionar Por:*                     | Localização Geográfica O Matrículas     |                                |
| Localidade:                          |                                         | 8                              |
| Setor Comercial:                     | Disponíveis Selecionados                |                                |
| Quadra:                              | Disponíveis Selecionados                |                                |
| Seleção dos Imóveis:                 | 🛇 Alterados 🗢 Excluídos 💿 Todos         |                                |
| Origem da atualização:               | 🗢 Gsan 🔍 Ressetorização 🔘 Todos         |                                |
| Matrículas:                          |                                         |                                |
| Limpar Cancelar                      |                                         | Filtrar                        |

## **Preenchimento dos campos**

| Campo             | Orientações para Preenchimento                                                                                                    |  |
|-------------------|----------------------------------------------------------------------------------------------------|--|
| Selecionar Por(*) | Campo obrigatório - Selecione uma das opções: "Localização Geográfica" ou<br>"Matrículas".<br>Caso seja selecionada a opção "Localização Geográfica", o sistema desabilita os<br>campos "Matrículas" e habilita os demais campos da tela. É obrigatório informar os<br>campos: localidade, setor comercial, seleção de imóveis e origem da atualização.<br>Caso seja selecionada a opção "Matrículas", o sistema habilita os campos:<br>matrículas e desabilita os demais campos da tela.<br>É obrigatório informar pelos uma matrícula. |  |
| Localidade        | Informe o código da localidade, ou clique no botão 🗣 para selecionar a localidade<br>desejada. O nome será exibido no campo ao lado.<br>Para apagar o conteúdo do campo, clique no botão 🔗 ao lado do campo em<br>exibição.                                                                                                    |  |
| Setor Comercial   | O sistema exibe a lista de setores comerciais disponíveis para a localidade<br>informada.<br>Para selecionar o setor desejado, clique no item, em seguida no botão<br>e o<br>item será transferido para o quadro "Selecionados".<br>Para transferir todos os itens que se encontram no quadro "Disponíveis" para o<br>quadro "Selecionados", clique no botão<br>Para retornar um item do quadro "Selecionados" para o quadro "Disponíveis",<br>marque o item e clique no botão<br>ou, para retornar todos os itens, clique no<br>botão   |  |
| Quadra            |                                                                                                    |  |

Para retornar um item do quadro "Selecionados" para o quadro "Disponíveis", marque o item e clique no botão |alt="SetaSimplesEsquerda.png" ou, para retornar todos os itens, clique no botão |alt="SetaDuplaEsquerda.png". Caso o usuário informe mais de um setor comercial, o sistema não exibe a lista de quadras disponíveis.

### Seleção dos Imóveis

"Alterados", para filtrar os imóveis que foram alterados; "Excluídos", para filtrar os imóveis que foram excluídos; ou "Todos", para filtrar os imóveis alterados e excluídos.

### Origens da Atualização

"GSAN", Filtra(% style="font-size:11.0pt;font-family:~"Arial~",~"sans-serif~"; mso-fareast-fontfamily:~"Times New Roman~";mso-ansi-language:PT-BR;mso-fareast-language: ZH-CN;mso-bidilanguage:AR-SA" %) as inscrições que deseja atualizar a partir da origem do sistema Gsan(); "Ressetorização", Filtra(% style="font-size:11.0pt;font-family:~"Arial~",~"sans-serif~"; mso-fareastfont-family:~"Times New Roman~";mso-ansi-language:PT-BR;mso-fareast-language: ZH-CN;mso-bidilanguage:AR-SA" %) as inscrições que deseja atualizar a partir da origem da ressetorização realizada pela área de geoprocessamento(); ou "Todos", Filtra as inscrições dos imóveis, considerando as origens do GSAN e da Ressetorização.

#### Matrículas

Para autorizar, de acordo com a opção selecionada no campo "Seleção dos Imóveis", na tela de filtro (anterior), e apresentada na tela resultante (abaixo), clique no checkbox do item desejado, ou na opção **Todos** e, em seguida no botão **alt=**"Autorizar.jpg".

Last update: 31/08/2017 ajuda:autorizar\_imoveis\_com\_inscricoes\_alteradas https://www.gsan.com.br/doku.php?id=ajuda:autorizar\_imoveis\_com\_inscricoes\_alteradas&rev=1434718712 01:11

Cad - AutorizarImovComInscrAlt - Autorizar2.png

= Tela de Sucesso =

Cad - AutorizarlmovComInscrAlt - Tela Sucesso.png

= Funcionalidade dos Botões =

(% height="205" width="821" %)

| =Botão                        |
|-------------------------------|
| alt="Lupa.gif"                |
| alt="Borracha.gif"            |
| alt="SetaSimplesDireita.png"  |
| alt="SetaDuplaDireita.png"    |
| alt="SetaSimplesEsquerda.png" |
| alt="SetaDuplaEsquerda.png"   |
| alt="Limpar.jpg"              |
| cancelar2.jpg                 |
| alt="Filtrar.jpg"             |
| Voltar_filtro.jpg             |
| Autorizar.jpg                 |

Clique aqui para retornar ao Menu Principal do GSAN

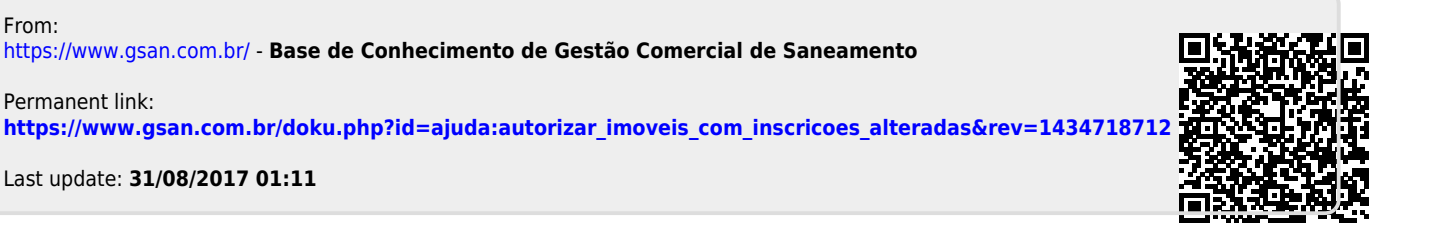

From:

Permanent link:

Last update: 31/08/2017 01:11